## Как сделать заказ.

1. Найти необходимый товар;

## 2. Добавить товар в корзину;

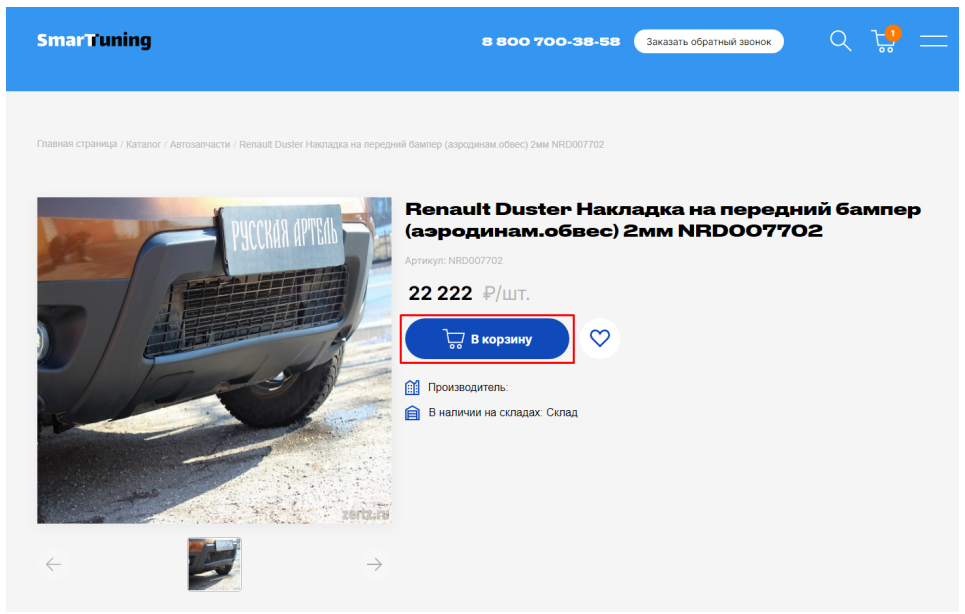

3.В шапке сайта, счётчик на иконке с корзиной изменить своё значение на количества товаров, которые уже добавлены в корзину;

4. чтобы открыть корзину нажмите на соответствующую иконку в шапке профиля.

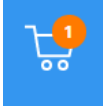

5. В корзине можно изменить количество товара нажимая кнопки "+/-".

6. Если указать количество товара "0", товар будет автоматически удалён из корзины.

7. Нажмите оформить заказ, чтобы перейти к выбору способа доставки и оплаты.

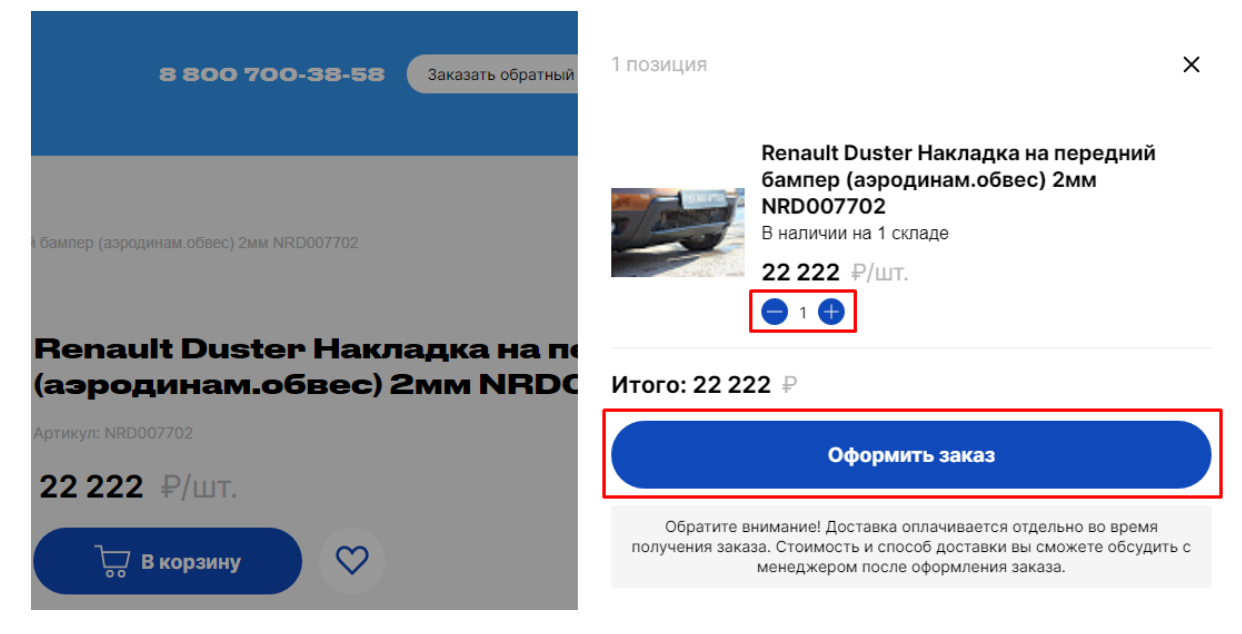

8. На странице оформления заказ нужно отметить кем преобретён товар. Лицом физическим или юридическим. От этого зависит какие данные нужно будет указать в шаге 5 при оформлении заказа.

| Физическое лицо Юридическое лицо | 2 Тип плательщика |                    |
|----------------------------------|-------------------|--------------------|
|                                  | • Физическое лицо | О Юридическое лицо |

 Выберите способ доставки. Стоимость курьерской доставки не входит в стоимость заказа и оплачивается отдельно после оформления заказ. Стоимость доставки рассчитывается транспортной компанией и зависит от удалённости вашего региона.

| Самовывоз со склада |
|---------------------|
|                     |

10. При выборе самовывоза необходимо выбрать склад, с которого вы хотите забрать товар.

| 3 Доставка                                                                           |                       |
|--------------------------------------------------------------------------------------|-----------------------|
| О<br>Доставка курьерской службой                                                     | • Самовывоз со склада |
|                                                                                      |                       |
| 4 Самовывоз со склада                                                                |                       |
| <ul> <li>Москва</li> <li>Адрес: Москва, ул.1-я Владимирская, д.1</li> </ul>          | 2А, стр.1             |
| <ul> <li>Ростов-на-Дону</li> <li>Адрес: Ростов-на-Дону, ул. 1-ой Конной А</li> </ul> | рмии, д.7             |
| Самара<br>Адрес: Самара, ул.Песчаная,д.1                                             |                       |
|                                                                                      |                       |

11. Выберите способ оплаты. "Оплата при получении" доступна только при самовывозе.

| 4 Оплата        |                      |
|-----------------|----------------------|
| • Оплата картой | Оплата при получении |
|                 |                      |

12. Последним шагом необходимо заполните все обязательные поля в форме (обязательные поля отмечены звёздочкой)

| <b></b>       |                                                                                                    |
|---------------|----------------------------------------------------------------------------------------------------|
|               |                                                                                                    |
| E-Ma          | ail                                                                                                    |
|               |                                                                                                    |
| Теле          | эфон                                                                                                    |
|               |                                                                                                    |
| Адре          | ес доставки                                                                                                    |
|               |                                                                                                    |
|               |                                                                                                    |
| омм           | ентарии к заказу:                                                                                                    |
|               |                                                                                                    |
|               |                                                                                                    |
| H<br>ne<br>Ne | ажимая кнопку «Оформить заказ», я даю свое согласие на обработку моих<br>ерсональных данных, в соответствии с Федеральным законом от 27.07.2006 года<br>№152-ФЗ «О персональных данных», на условиях и для целей, определенных в<br>огласии на обработку персональных данных |
| C             | опласии на обработку персональных данных                                                                                                    |

13. После нажатия кнопки "Оформить заказ", вашему заказу будет присвоен номер. Менеджер свяжется с вами для подтверждения заказа и уточнения деталей. Информацию о заказе можно посмотреть в разделе главного меню "Заказы"

| SmarTuning                           | × |
|--------------------------------------|---|
| Главная                              |   |
| Каталог                              |   |
| Доставка и оплата                    |   |
| Для партнеров                        |   |
| Онас                                 |   |
| Заказы —<br>Избранное                |   |
| Войти 🕣                              |   |
|                                      |   |
|                                      |   |
| Главная / Оформление заказа          |   |
| 3aka3 Ng 9 ot 30.08.2021             |   |
|                                      |   |
|                                      |   |
| 1 Способ доставки                    |   |
| Способ доставки: Самовывоз со склада |   |
|                                      |   |
| 2 Физическое или Юридическое         |   |
| Покупатель: Физическое лицо          |   |
|                                      |   |
| 3 Откуда забирать                    |   |
| Склад                                |   |
| Телефон: 8 (495) 212 85 06           |   |
| Адрес: пр. Московский д. 51          |   |
|                                      |   |
| 4 Покупатель                         |   |
| Ф.И.О.:<br>Иванов Иван ИВанович      |   |
| E-Mail:<br>ivan@mail.com             |   |

14. Если у вас выбран способ оплаты банковской картой, для завершения заказа введите данные банковской карты и оплатите заказа.

| <b>11</b> ПСБ                                                                 | ЗО ноября 2019, 10:25 Mastercord Verified by<br>VisA |
|-------------------------------------------------------------------------------|------------------------------------------------------|
| Информация о заказе:                                                          | Оплата банковской картой                             |
| Магазин<br>TEST SHOP<br>Валюта                                                | Номер карты V/SA<br>5547 8170 5012 4672              |
| ков<br>Сумма<br>1 500.0                                                       | Имя влядельца карты Месяц Год<br>TEST CARD 03 22     |
| Описание заказа<br>Заказ №1017 на сайте test.myinsal<br>es.ru<br>Номер заказа | 095 2                                                |
| 7101771                                                                       | Оплатить 1 500.0 Р                                   |